## WEBEX KULLANMA

## AKILLI TELEFONLAR İÇİN

- Bu kılavuz toplantıda kullanılacak webex
  programı için yönlendirme amaçlı hazırlanmıştır.
- İzleyeceğiniz şu adımlar sonrasında toplantıya kolayca bağlanabilirsiniz
- 1. Adım: Webex programını bilgisayarınıza indirme
- 2. Adım: Toplantıya bağlanma
- 3. Adım: Ses bağlantısının yapılması

| 18:20 | 6 Mart Ca  | ar |
|-------|------------|----|
| 10.20 | o marci ye |    |

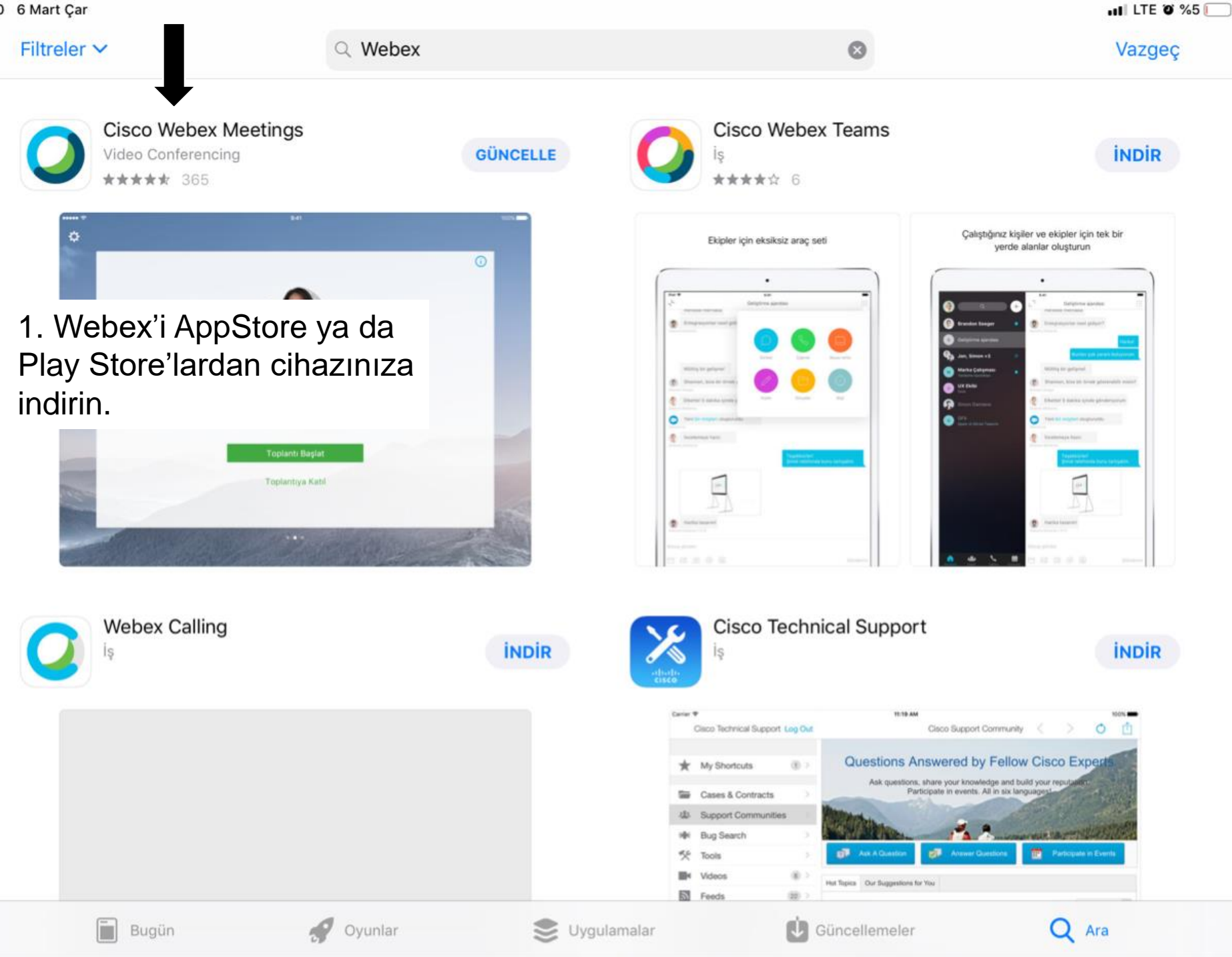

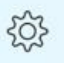

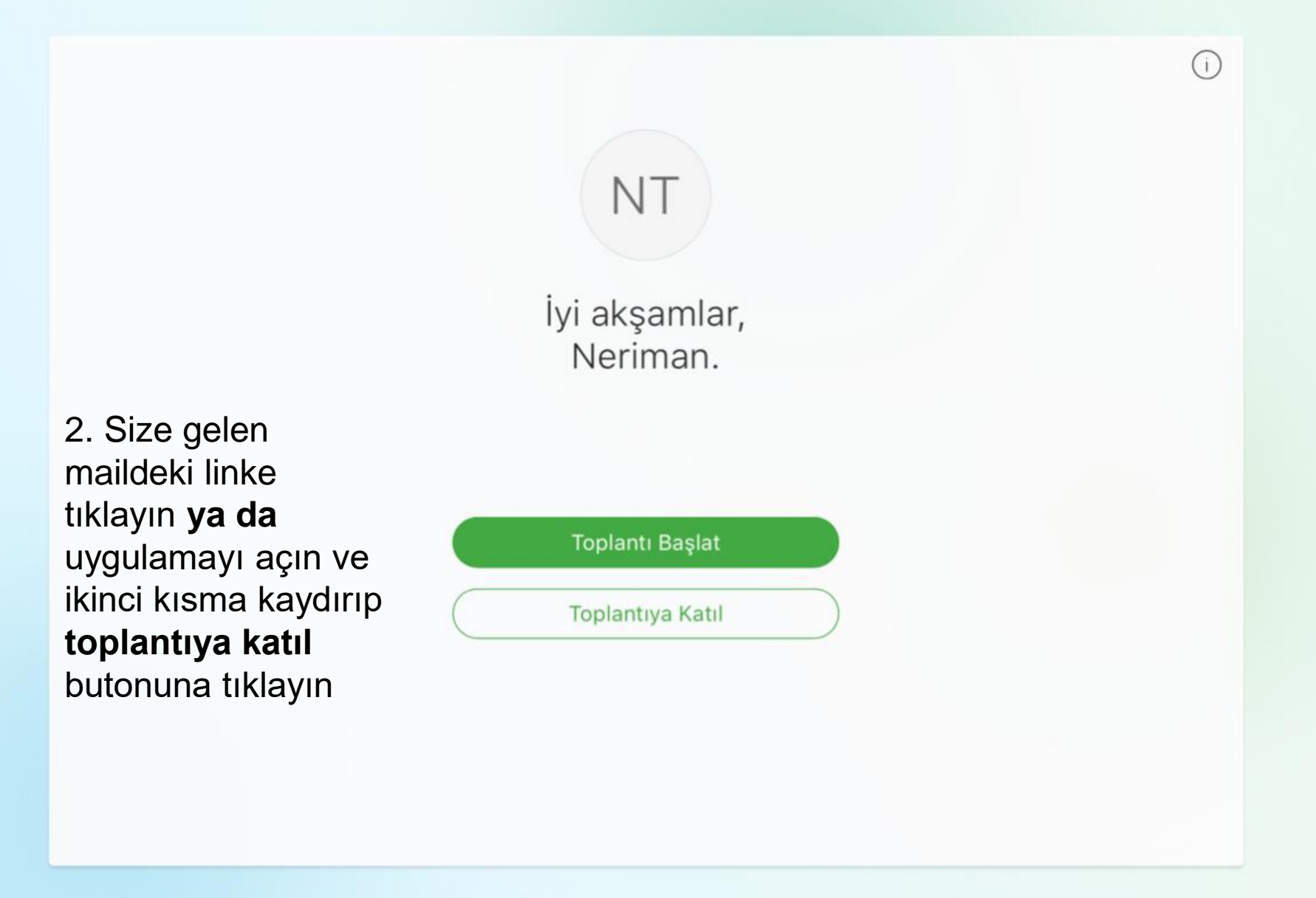

Toplantıya Katıl Vazgeç Katıl 644 853 076 Bir Kişisel Toplantı Odası'na davet edildiyseniz, katılmak için toplantı sahibinin kullanıcı adını veya URL'sini girebilirsiniz. company.webex.com/meet/username Bu kullanıcı adı yalnızca bu site için çalışır. 3. Açılan penceredeki alana toplantı numarasını ve şifresini girin

<

1

4. Toplantıya katıldıktan sonra telefon işaretine tıklayın ve açılan pencereden **İnternet Üzerinden Ara** opsiyonunu seçin.

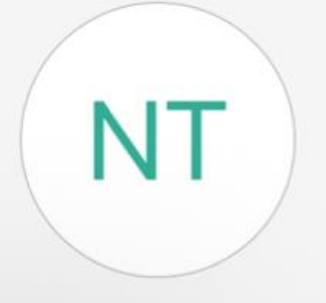

Diğer kişilerin katılması bekleniyor

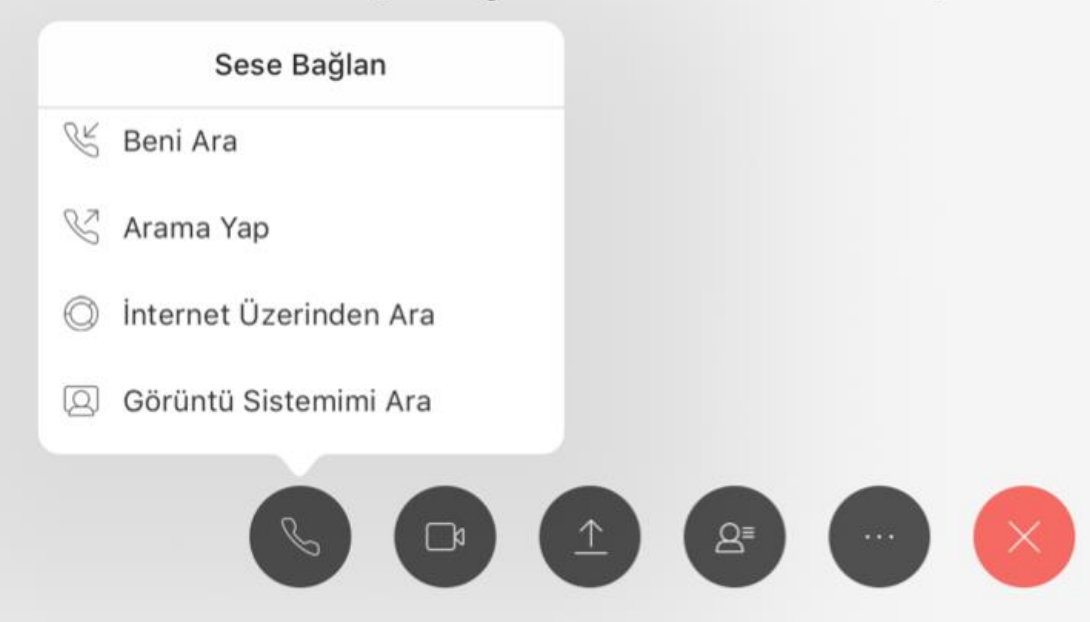

<

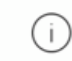

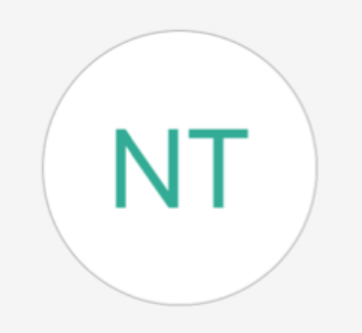

Diğer kişilerin katılması bekleniyor

8≣

5. Toplantının verimli bir şekilde ilerlemesi için **sessiz** konumda olmanız çok önemli. Bunun için mikrofon işaretinin kırmızı olması gerekiyor. Değilse üzerine dokunarak **kırmızı** hale getirin. <

-i

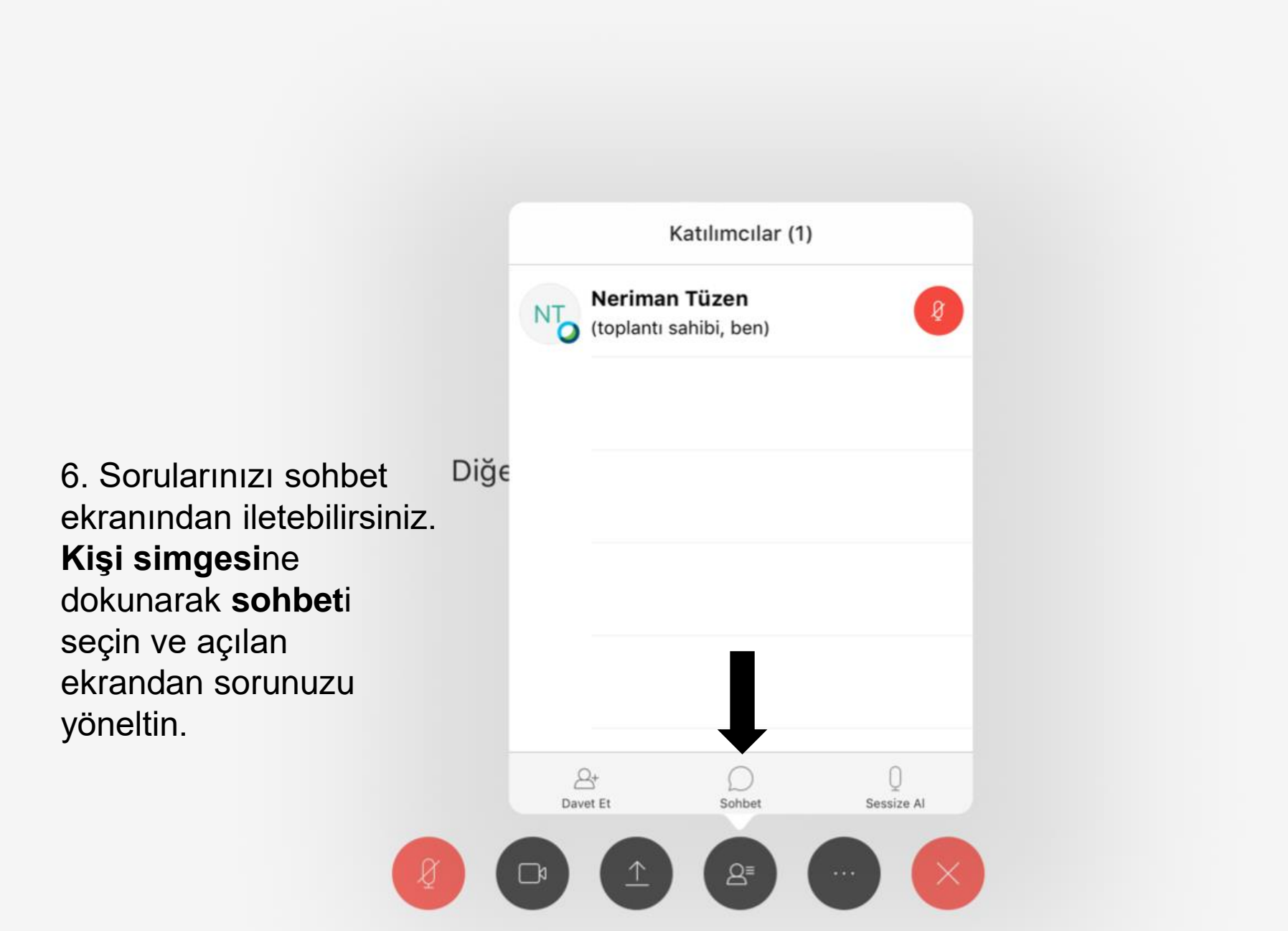